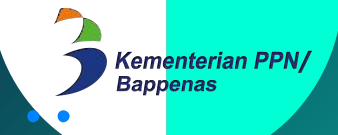

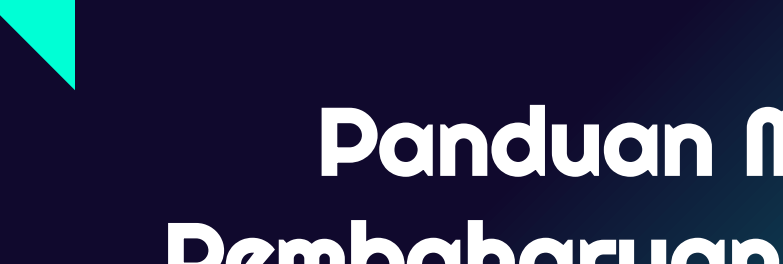

# Panduan Melakukan Pembaharuan Data PPNPN pada Aplikasi Sistranas

untuk PIC Pengelola Data PPNPN

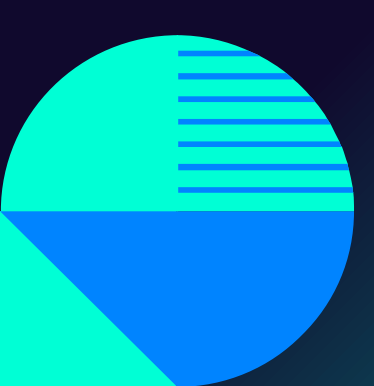

## **Prakata**

- PPNPN (Pegawai Pemerintah Non Pegawai Negeri) adalah pegawai tidak tetap, pegawai honorer, staf khusus, dan pegawai lain yang dibayarkan oleh APBN.
- Pengelolaan data PPNPN di Kementerian PPN/Bappenas secara terpusat dan disimpan ke dalam pangkalan data (database), mulai dilaksanakan pada tahun 2019 hingga saat ini.
- Data yang tersimpan di dalam pangkalan data PPNPN (*database* PPNPN) sangat penting untuk dilakukan pemutakhiran secara berkala, untuk selanjutnya digunakan sebagai salah satu dasar/ acuan untuk pengambilan keputusan maupun pelaksanaan kegiatan seperti: pengadaan perangkat kerja, pemberian akses masuk ke dalam kantor secara fisik maupun virtual, pemberian vitamin, dan hal lainnya.
- Jumlah PPNPN di Kementerian PPN/Bappenas (sumber: *database* pada aplikasi Sistranas):
  - o **2019: 1420**
  - o **2020: 1813**
  - o **2021: 2181**

## Persiapan Pembaharuan Data

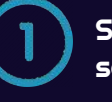

Siapkan berkas pendukung, seperti: *(max size file yaitu: 2MB)* 

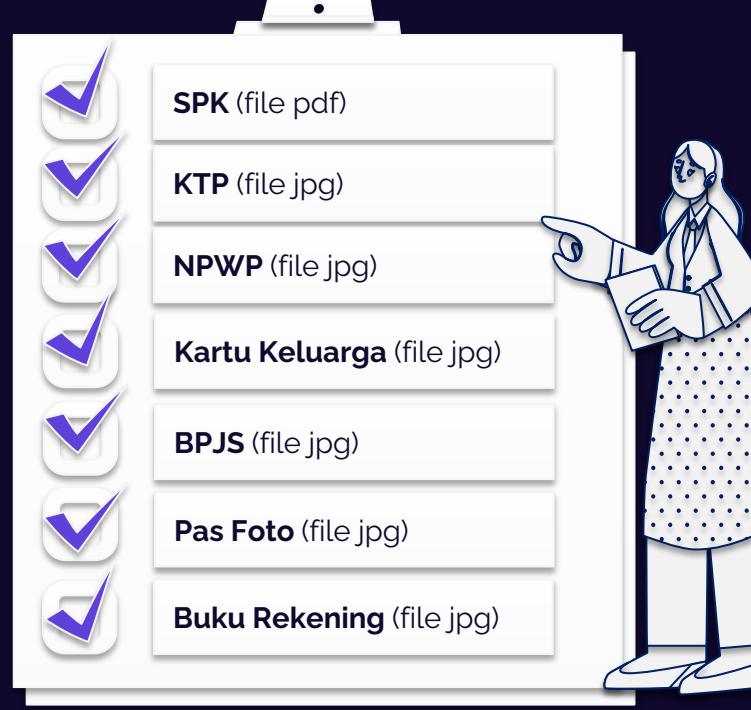

Log-in ke aplikasi Sistranas (https://bsdm.bappenas.go.id)

| 7                | C 🔅 https://badm                                                   |                                                                                                    | ) 🙀 🛎 🗯 🥀                                                                                                    |                                                                                  |                                                  |         |                          |  |
|------------------|--------------------------------------------------------------------|----------------------------------------------------------------------------------------------------|----------------------------------------------------------------------------------------------------|----------------------------------------------------------------------------------|--------------------------------------------------|---------|--------------------------|--|
| Ker<br>Beg       | opentación PPN/ =                                                  |                                                                                                    | 🛄 App + 🔹 Nawaya Martytamara                                                                                 |                                                                                  |                                                  |         |                          |  |
| 2                | Nawaya Martytamara                                                 |                                                                                                    | Tenega pendi ku og tata kelola setean informasi<br>Pusat Data dan informasi Perencanaan Pembangunan          |                                                                                  | a,<br>Ia                                         | U       | User PPNPN               |  |
|                  |                                                                    |                                                                                                    |                                                                                                    |                                                                                  |                                                  | Profile | Role                     |  |
|                  | 🗞 Presensi                                                         | 🏷 Dinas                                                                                                    | 👒 Absen                                                                                                    | 📎 Izin                                                                           | 📎 Cuti                                           |         | <b>R</b> .               |  |
|                  | 13 0                                                               |                                                                                                    | 3                                                                                                    | 0                                                                                | 0                                                |         |                          |  |
| Excel P          | PdPA CesakA                                                        |                                                                                                    |                                                                                                    |                                                                                  |                                                  |         | Laporan 🚍                |  |
| 140.             | a render                                                           | Masuk 0 Pula                                                                                                    | ng 🕴 Jumlah Jam                                                                                              | Korja 🕴 Kotorangan                                                               | 0 Action                                         | 0       |                          |  |
| 1                | 2022-02-07                                                         | Masuk 0 Pula<br>2022-02-07-06:14                                                                                                    | ng 4 Jumlah Jam<br>2022-02-07 065*4                                                                          | Kerja 0 Keterangan                                                               | Action Action                                    | •       | 00 Uprilate              |  |
| 1 2              | 2022-02-07<br>2022-02-04                                           | Masok 0 Pole<br>2022-02-07 06:14<br>2022-02-04 06:52                                                                                                   | ng 0 Jumluh Jum<br>2022-02-07 061 4<br>2022-02-04 19k27                                                      | Korja     0     Keterangan       00     12:35     1                              | Action                                           | \$      | <b>10</b> Upilate        |  |
| 1<br>2<br>3      | 2022-02-04<br>2022-02-04<br>2022-02-03                             | Masok 0 Pole<br>2022-02-07 06:14<br>2022-02-04 06:52<br>2022-02-03 05:51                                                                               | ng juniuh jam<br>2022-02-07 061 4<br>2022-02-01 19:27<br>2022-02-03 09:51                                    | Kerja     0     Keterangan       00     12:05     1       0.0     0.0     1      | Action Action Action Advanticutesplay            | 0       | 00 Upslate<br>29 Upslate |  |
| 1<br>2<br>3<br>4 | 2022-02-04<br>2022-02-04<br>2022-02-03<br>2022-02-03<br>2022-02-03 | Masuk     0     Pula       2022-02-04 06/52     2022-02-04 06/52     2022-02-04 06/52       2022-02-03 05/51     2022-02-03 05/51     2022-02-04 06/52 | Image:     Jumbh Jam       2022-02-07 06:14     2022-02-03 05:51       2022-02-03 05:51     2022-02-03 05:51 | Korja     Keterangan       03     12:35       03     12:35       13:54     12:54 | Action Action Action Action Action Action Action | ¢<br>   | 05 Upslate<br>25 Upslate |  |

Langkah-langkah pembaharuan data PPNPN, terbagi menjadi: penambahan dan pemutakhiran *(update)* data, dapat diikuti sebagaimana penjelasan berikut:

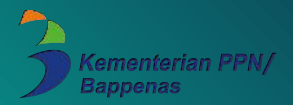

### Cara Mengakses Aplikasi Sistranas

| <br>                | 🔋 🕜 https://            | hsdm.happenas.go.id/                             |                                                 |                                                     |                                | n 💩 🛊 🎨 1                      |
|---------------------|-------------------------|--------------------------------------------------|-------------------------------------------------|-----------------------------------------------------|--------------------------------|--------------------------------|
| 3 Kem<br>Bapy       | enterion PPN/<br>penos  |                                                  | •                                               |                                                     |                                | 🛄 App 👻 👗 Nawaya Martytamara 🛩 |
| 8                   | ) Nawaya<br>памауалпа   | a Martytamara<br>nytamaraésuppor Liappenas go.id | Tenaga pendukung tata<br>Pusat Dara dan Informs | kelola sastem informasi<br>si Perencanaan Pembangur | רכו                            | Jan User PPNPN<br>For Role     |
|                     | Presen:<br>13           | Form Perpindaha                                  | n Role                                          |                                                     | ž                              | 2. IOSOIT                      |
|                     |                         | Pilih Role Anda                                  |                                                 |                                                     |                                |                                |
| Daftar<br>Periode : | Hadir<br>14 Januari 202 | PPK - PPK Program                                | Tu Tanggal Akhir Q Cari                         |                                                     |                                |                                |
| Excel A             | Pdf/N C                 | Pilih                                            |                                                 | Laporan 🚍                                           |                                |                                |
| No.                 | • Tanggal               | PPK - PPK Program<br>User PPNPN                  | Lion 🖨                                          |                                                     |                                |                                |
| 1                   | 2022-02-                |                                                  |                                                 |                                                     | Ubah                           | dC Upslate                     |
| 2                   | 2022-02-0               |                                                  |                                                 |                                                     |                                |                                |
| 3                   | 2022-02-03              | 2022-02-03 05:51                                 | 2022-02-03 05:51                                | 0:0                                                 | R Alisen Tadak Lengkap         | 4\$ Hpdate                     |
| 4                   | 2022 02 02              | 2022 02 02 06:13                                 | 2022 02 02 20:07                                | 13:54                                               |                                |                                |
| 5                   | 2022-02-1               | A Liber                                          | I Libor                                         |                                                     | Tahun Baru Im ek 2573 Kongzili |                                |

Login pada aplikasi Sistranas <u>https://bsdm.bappenas.go.id/</u> menggunakan akses SSO Anda.

2. Secara *default,* hak akses Anda *(access role)* yaitu "User PPNPN", untuk melakukan pemutakhiran data PPNPN, ubah *access role* menjadi: PPK (ikuti gambar), selanjutnya klik tombol "Ubah".

### A. Cara Melakukan Penambahan Data PPNPN

#### 1 Pilih menu Riwayat Diri pada sidebar kiri

#### 2. Cek nama PPNPN

Lakukan pengecekan nama PPNPN terlebih dahulu untuk memastikan tidak adanya **duplikasi data**.

Jika nama PPNPN sudah tersedia, lakukan tahapan pemutakhiran (ikuti tahapan B) dan abaikan langkah no.3 dan no.4.

#### Penambahan data PPNPN

Klik menu **Tambah PPNPN** dan isi data PPNPN secara lengkap, kemudian simpan

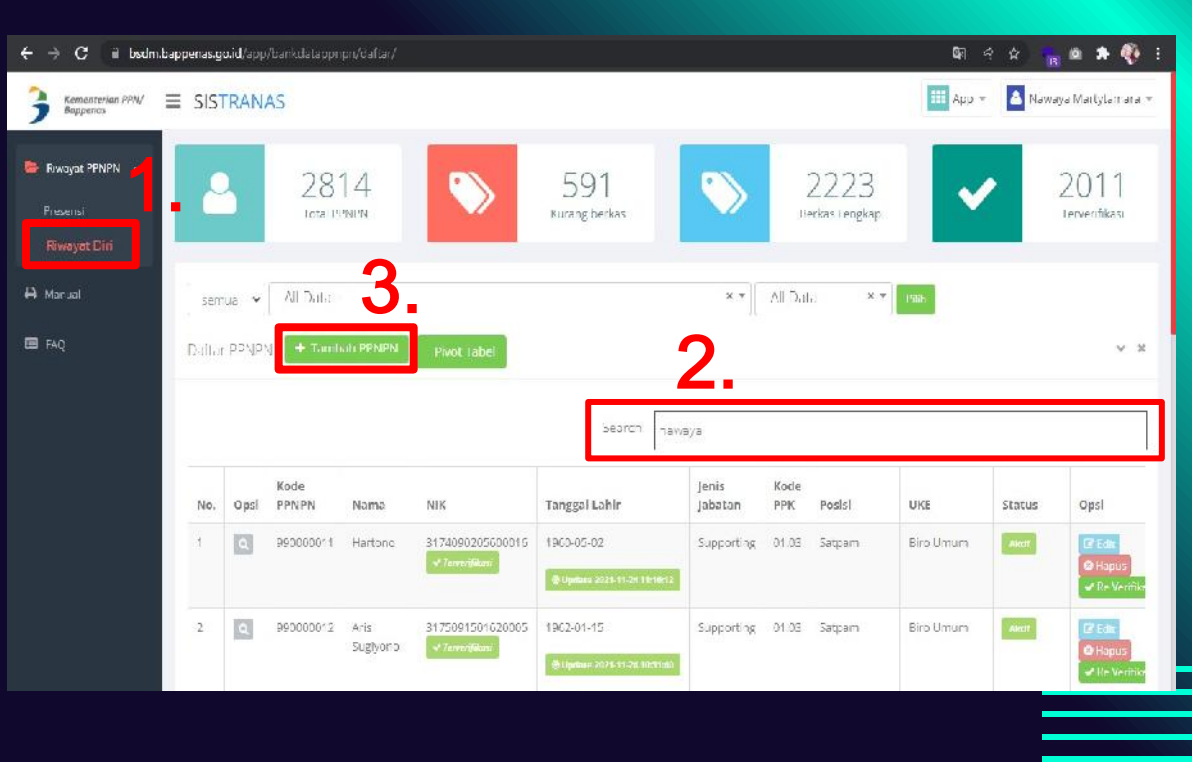

### A. Cara Melakukan <mark>Penambahan</mark> Data PPNPN (Lanjutan)

#### Verifikasi data PPNPN setelah melakukan penambahan data

- Lakukan pencarian kembali nama PPNPN yang sudah dilakukan penambahan.
- Klik tombol "Verifikasi" yang tersedia pada kolom Opsi. Hal ini WAJIB untuk dilakukan.
- Pilih tombol "Ya" pada notifikasi yang muncul, kemudian klik tombol "Ok" pada kotak informasi data berhasil diverifikasi.

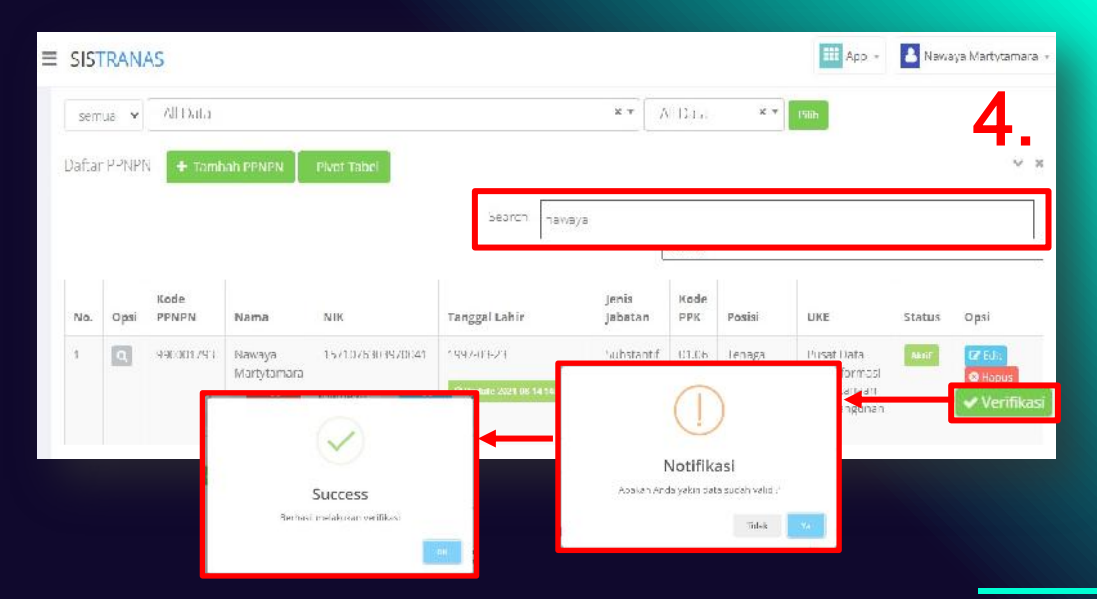

#### B. Cara Melakukan Pemutakhiran Data PPNPN

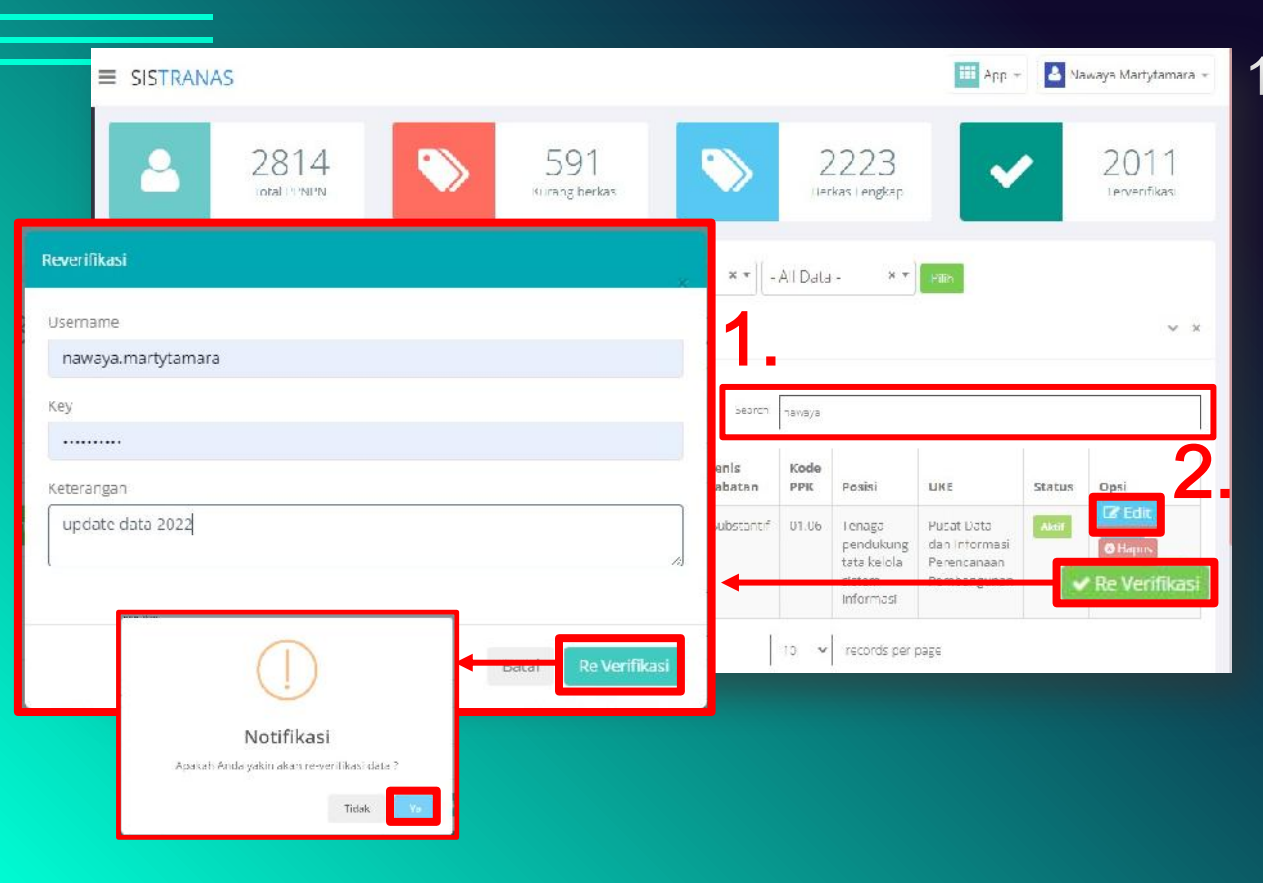

 Cari nama PPNPN yang akan dimutakhirkan datanya, kemudian klik tombol "Re-Verifikasi" pada kolom Opsi.

#### Cara re-verifikasi data:

- masukkan *username* akun email tanpa domain (contoh pada gambar)
- isi *key* dengan **bappenasri2020**
- isi keterangan dengan update data 2022 (sesuai tahun pelaksanaan update data)
- Kemudian klik tombol "Re-Verifikasi" dan klik tombol "Ya"
- 2. Lakukan pencarian kembali nama PPNPN yang akan dilakukan pemutakhiran *(update)* pada kolom *search*, setelah muncul nama yang dicari klik tombol **"Edit".**

### <mark>B. <u>C</u>ara Melakukan <mark>Pemutakhiran</mark> Data PPNPN (Lanjuta<mark>n)</mark></mark>

### 3. Mutakhirkan *(update)* data PPNPN, dengan memperhatikan ketentuan berikut:

- lengkapi biodata PPNPN dan unggah berkas-berkas yang telah disiapkan sebelumnya.
- Cek kembali dan pastikan data yang dimutakhirkan sudah lengkap dan benar, selanjutnya klik tombol "Simpan".

#### 4. Verifikasi data PPNPN setelah melakukan pemutakhiran *(update)* data

- Lakukan pencarian kembali nama PPNPN yang sudah dilakukan *update*.
- Klik tombol "Verifikasi" yang tersedia pada kolom Opsi. Hal ini WAJIB untuk dilakukan.
- Pilih tombol "Ya" pada notifikasi yang muncul, kemudian klik tombol "Ok" pada kotak informasi data berhasil diverifikasi.

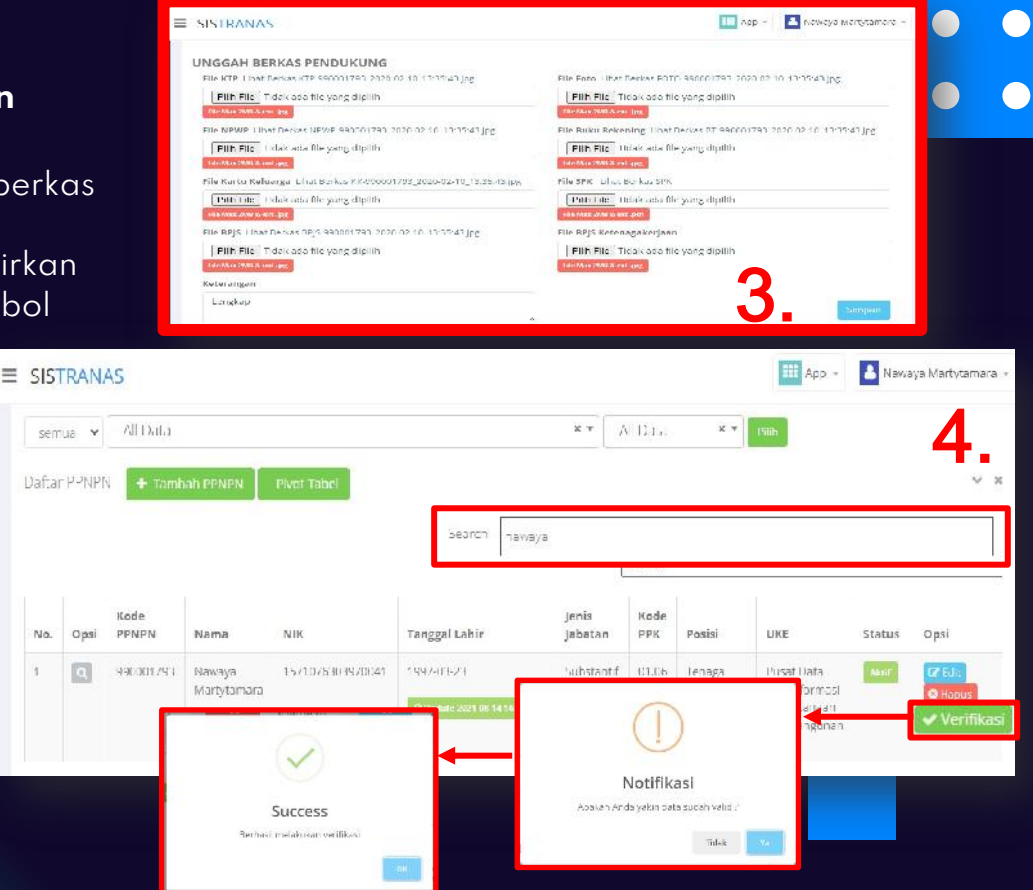

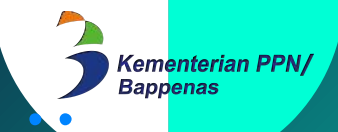

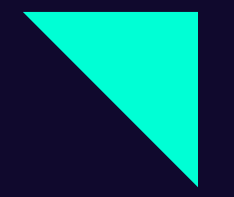

Pusat Data dan Informasi Perencanaan Pembangunan Kementerian PPN/Bappenas 2022